## igeeksbl<sup>\_</sup>G

Watching music videos in Apple Music is something that's taking up the lion's share of my fun time recently. With tons of hot and trending videos on offer, I always get something really cool to catch up with.

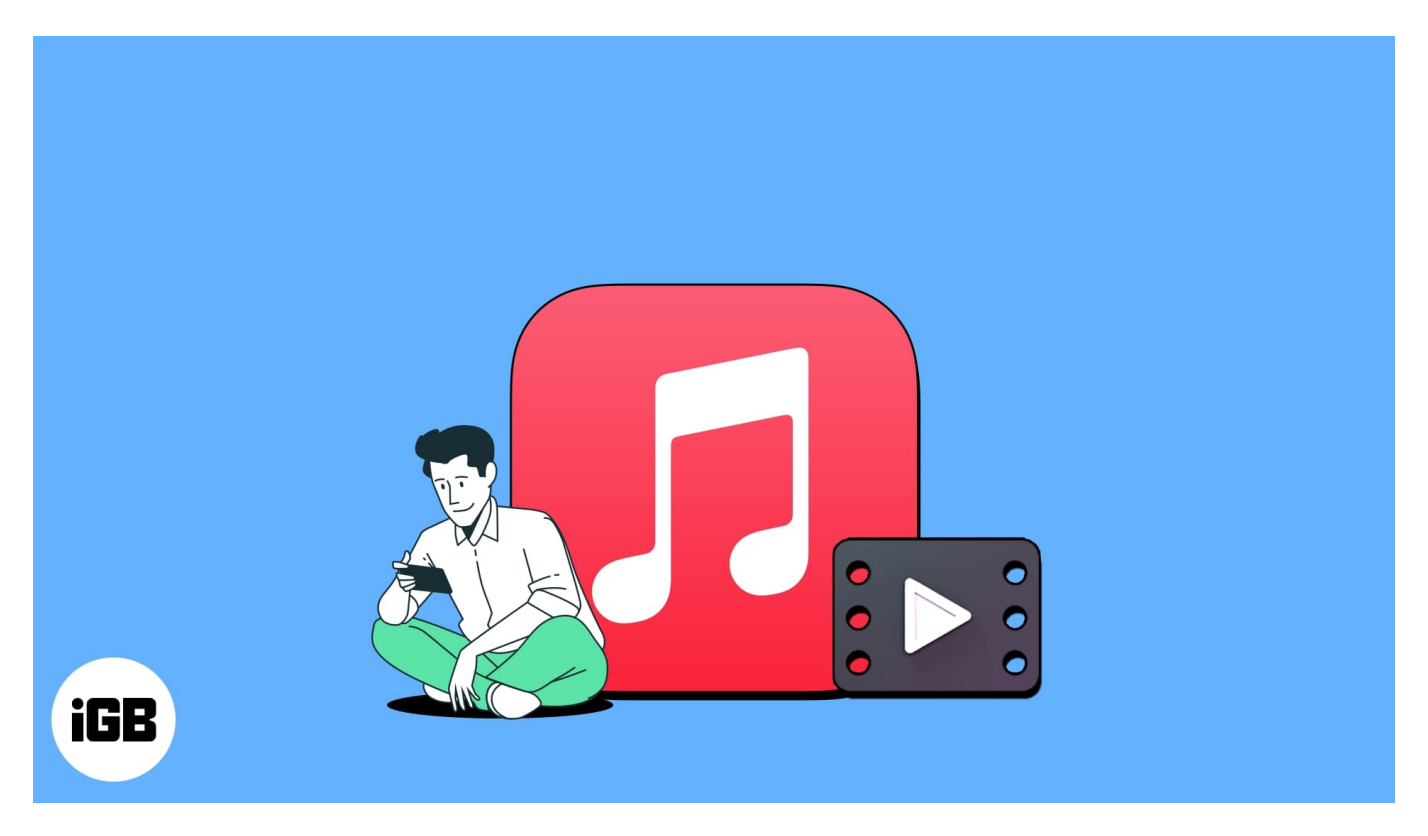

Yet to explore the music videos? I bet you will find them spot on. You can create a personalized playlist to quickly access all of your favorite videos. Moreover, the app lets you download and share them as well. Let me walk you through the steps!

# Where can you find music videos in Apple Music?

Although Apple Music lets you watch music videos, the option to access them is tucked away under multiple menus. Here are all the places where you can browse for music videos in Apple Music:

#### Method 1: From the Browse tab

#### For iPhone and iPad:

1. Open the **Music app**  $\rightarrow$  Navigate to the **Browse tab**.

2. Tap **Music Videos** under the More to Explore section.

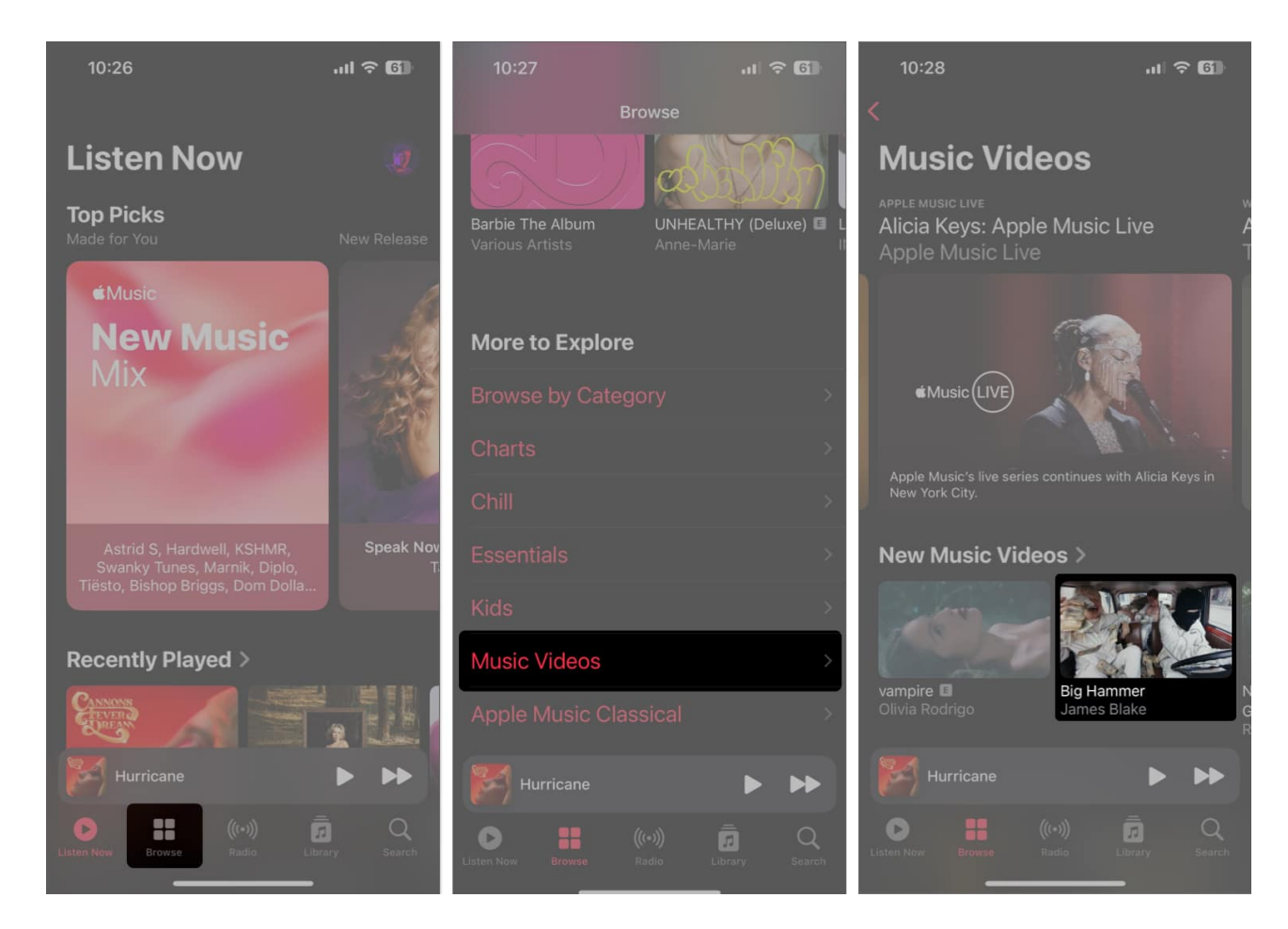

#### For Mac:

- 1. Launch **Music app**  $\rightarrow$  Click **Browse** from the sidebar.
- 2. Click Music Videos.

| • • •                                                                    | × 4 > > ¢                 | How Deep<br>1:12 Calvin Harris, D  |                      |       |   |
|--------------------------------------------------------------------------|---------------------------|------------------------------------|----------------------|-------|---|
| Q Search                                                                 |                           |                                    | GREEND.              | AY    |   |
| Apple Music                                                              | WALL                      | Manual Andrews                     |                      | A L   | 1 |
| Browse                                                                   |                           |                                    | - CAPPA-             |       |   |
| ()-1) Radio                                                              |                           | Endlage Down                       |                      | IORS' |   |
| Library<br>② Recently Added<br>《 Artists                                 | waii or Eyes<br>The Smile | Endless, Joawn<br>Sultan + Shepard | Saviors<br>Green Day |       |   |
| Albums                                                                   | More to Explore           |                                    |                      |       |   |
| <ul> <li>Jongs</li> <li>Music Videos</li> <li>TV &amp; Movies</li> </ul> |                           |                                    |                      |       |   |
| Playlists                                                                |                           | > Dhans                            | >                    |       |   |
|                                                                          |                           | > Music Videos                     | >                    |       |   |
|                                                                          |                           |                                    |                      |       |   |

#### Method 2: Search for music videos

#### For iPhone and iPad:

- 1. Open the **Music app**  $\rightarrow$  Navigate to the **Search tab**.
- Scroll down the genres → tap Music Videos.
   If you want to watch a specific music video, move to the next step.

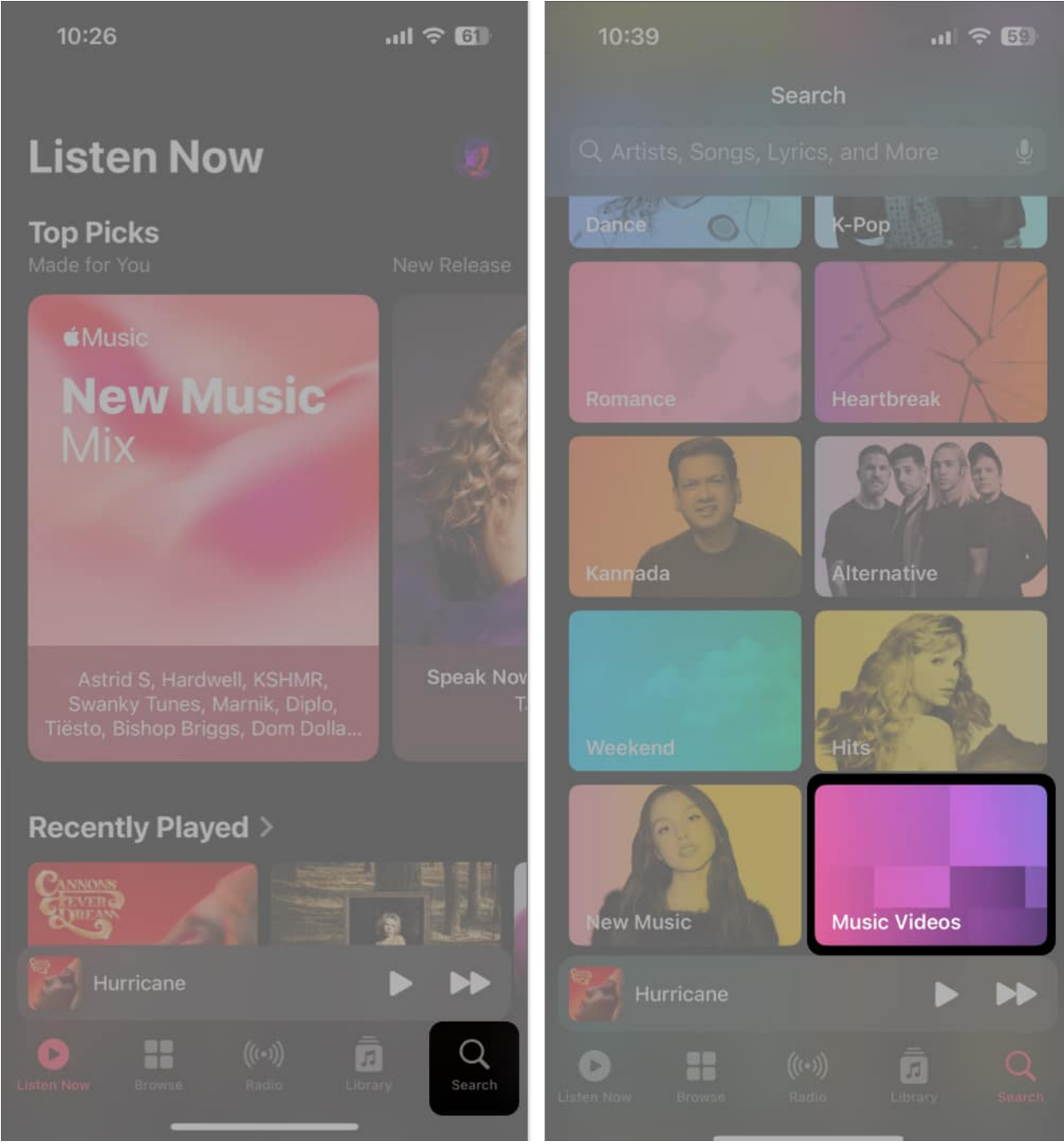

- 3. Type the **music video name** in the search bar  $\rightarrow$  tap **Search**. Don't forget to tap **Apple Music** under the Search bar.
- 4. Swipe the **menu bar**  $\rightarrow$  tap **Music Videos**.

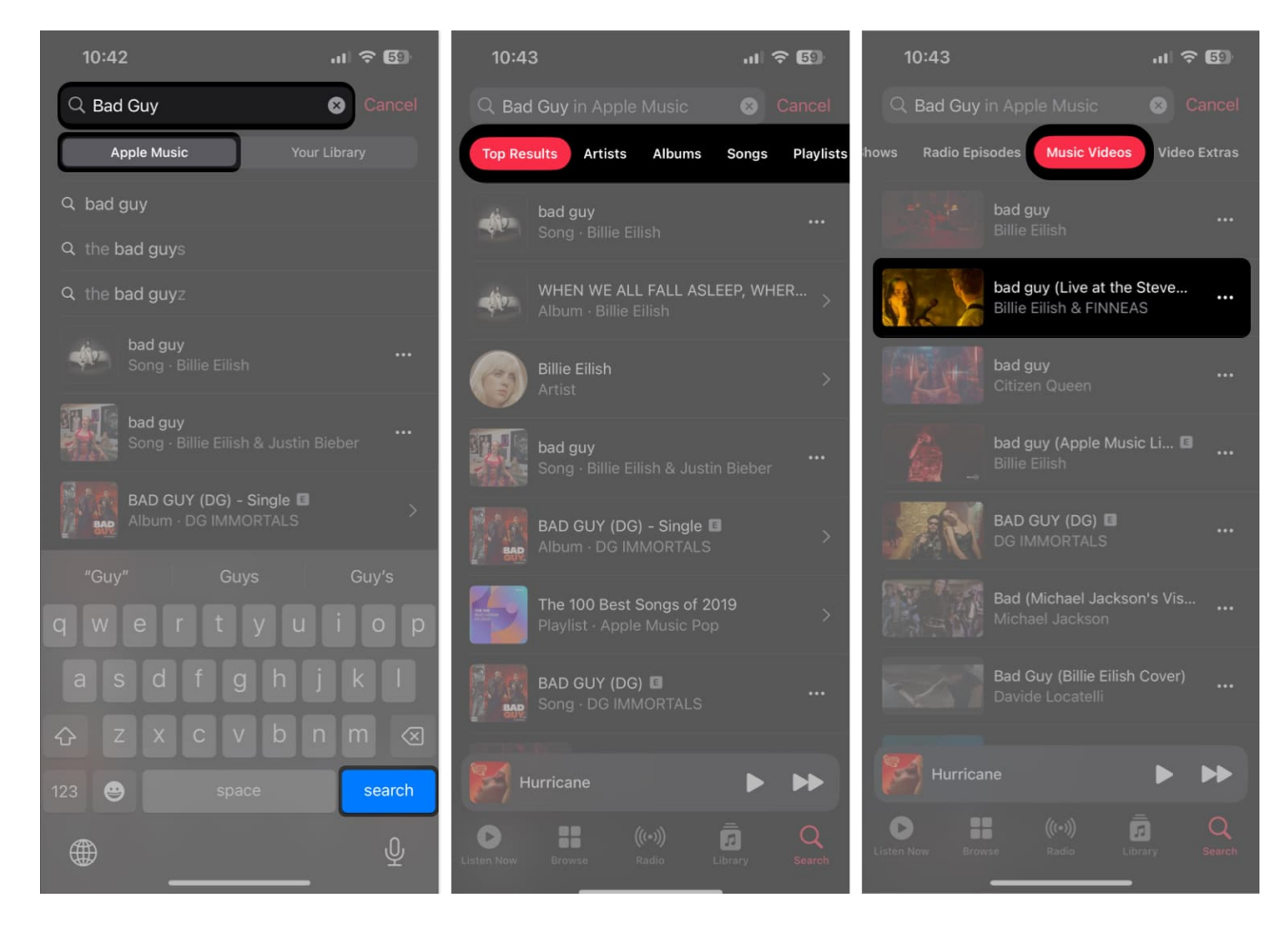

#### For Mac:

- 1. Launch Music  $\rightarrow$  Click the **Search bar** on the sidebar.
- 2. Select **Apple Music** from the top right  $\rightarrow$  Click **Music Videos**.

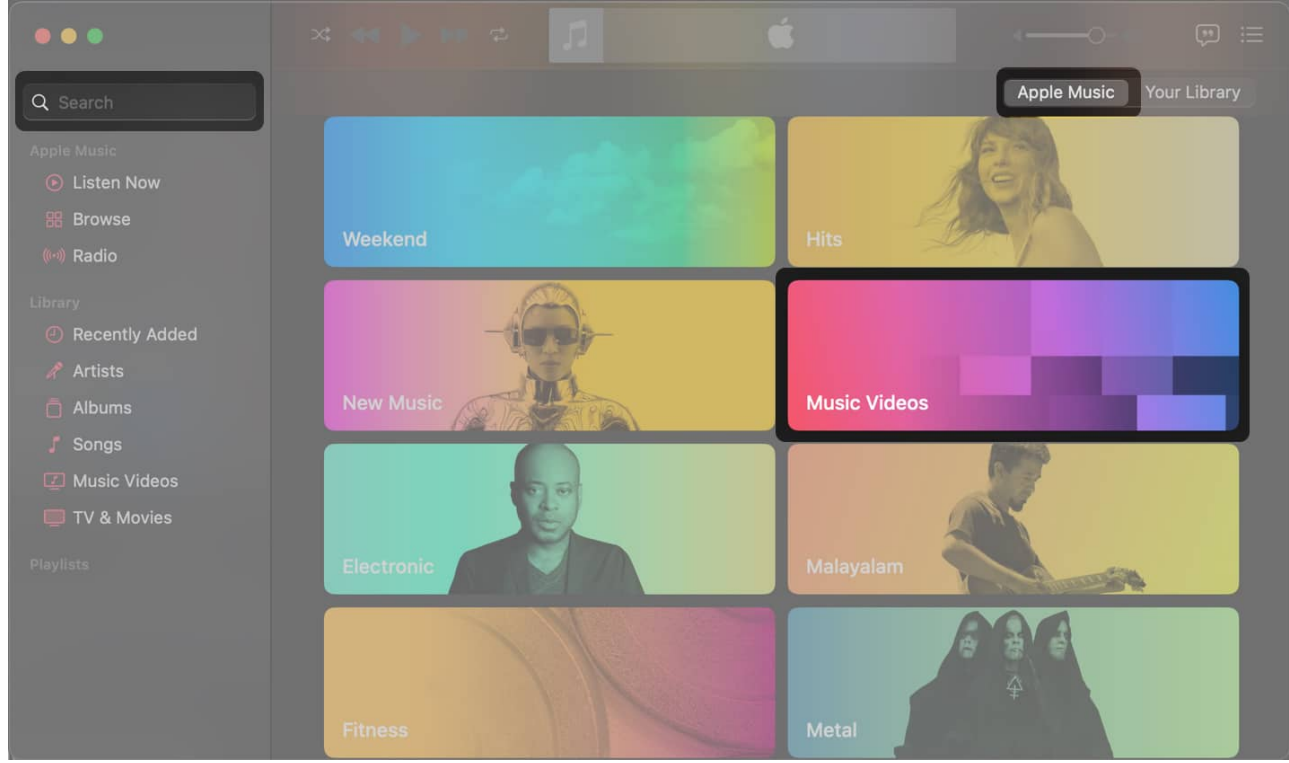

- 3. To search for a specific music video, type the **name** in the search bar  $\rightarrow$  Hit **Enter**.
- 4. Go to the **Music Videos** section  $\rightarrow$  Click a **video** to watch it.

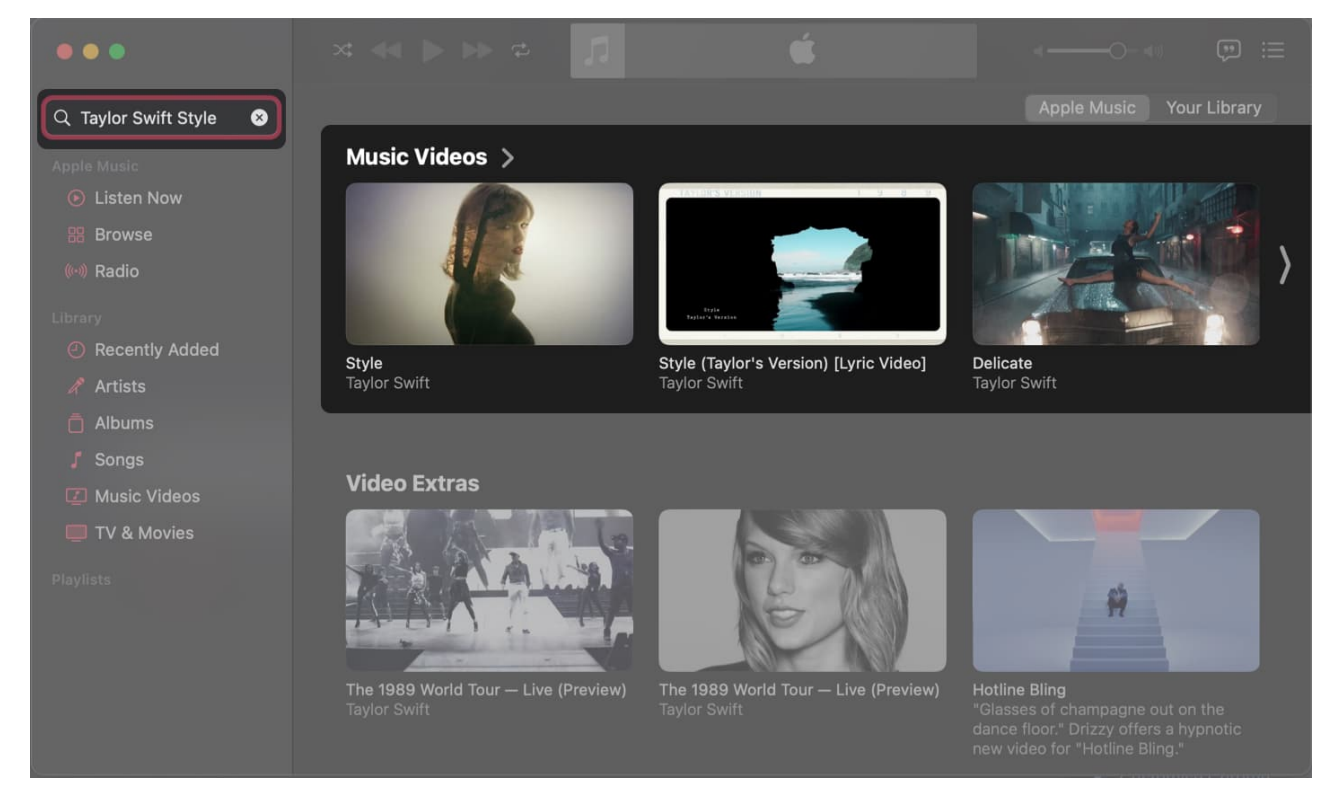

#### Method 3: From the Artist page

- 1. Open the **Music app**  $\rightarrow$  Navigate to the **Search tab**.
- 2. Type the **artist's name** in the Search bar → Tap the **artist's profile**. You can also tap the **artist name** that appears in the music player.
- 3. Tap **Music Videos** to find all videos from the artist.

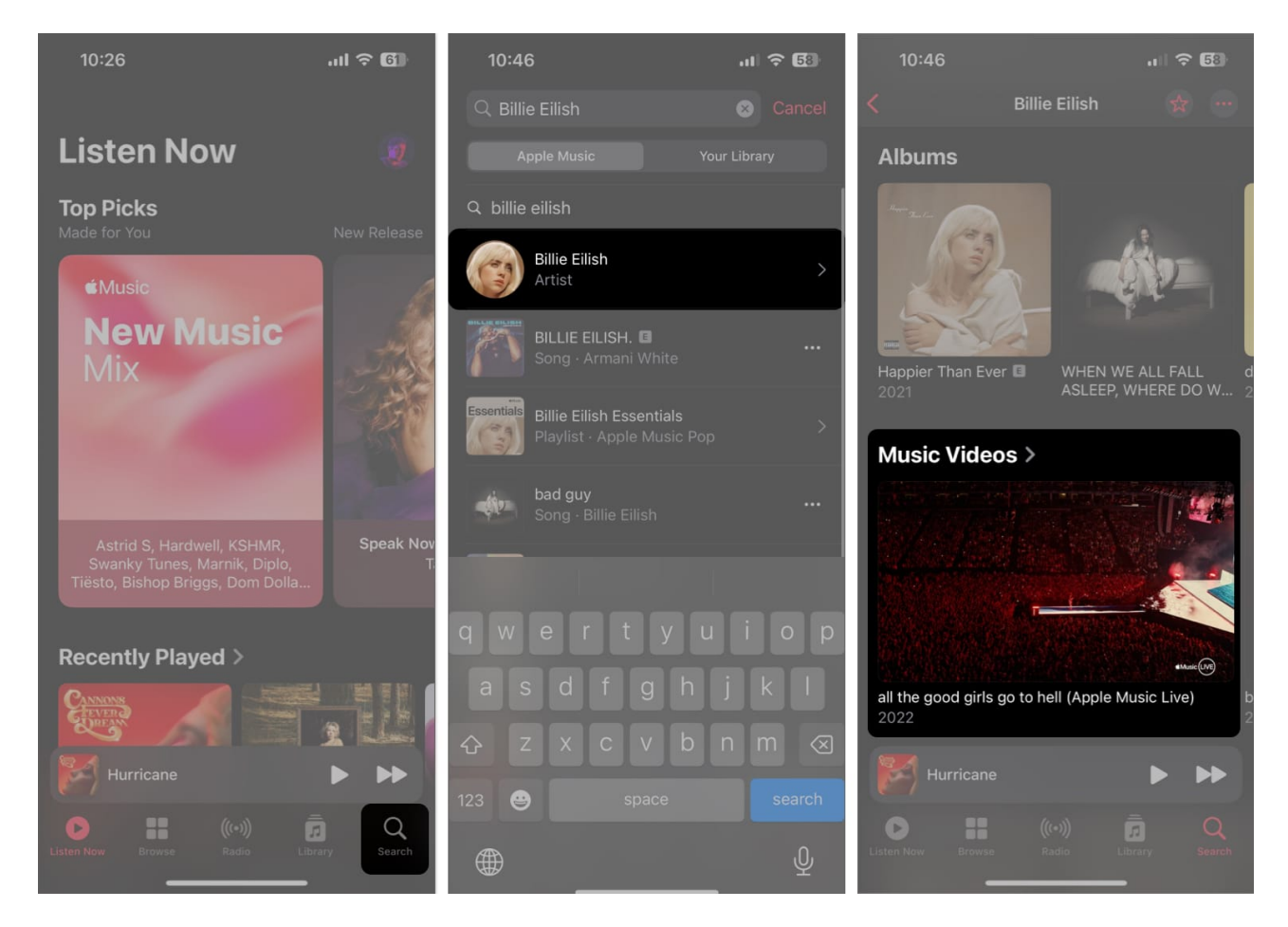

#### For Mac:

- 1. Click the **Search bar** from the sidebar
- 2. Select **Apple Music** at the top  $\rightarrow$  Type **artist name**  $\rightarrow$  Hit **Enter**. You can also click the artist name that appears in the music player.
- 3. Click the **Artist profile** you're looking for.

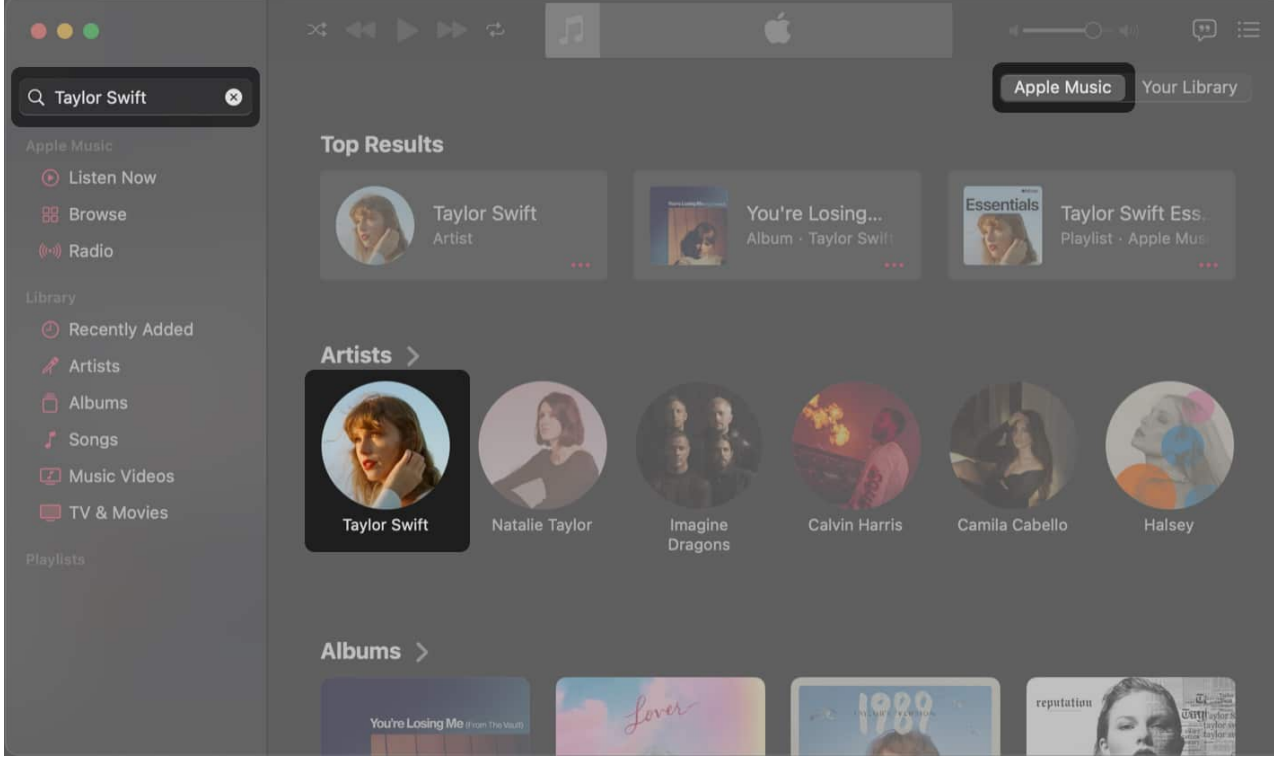

4. Select the Music Videos section to get all videos from that artist.

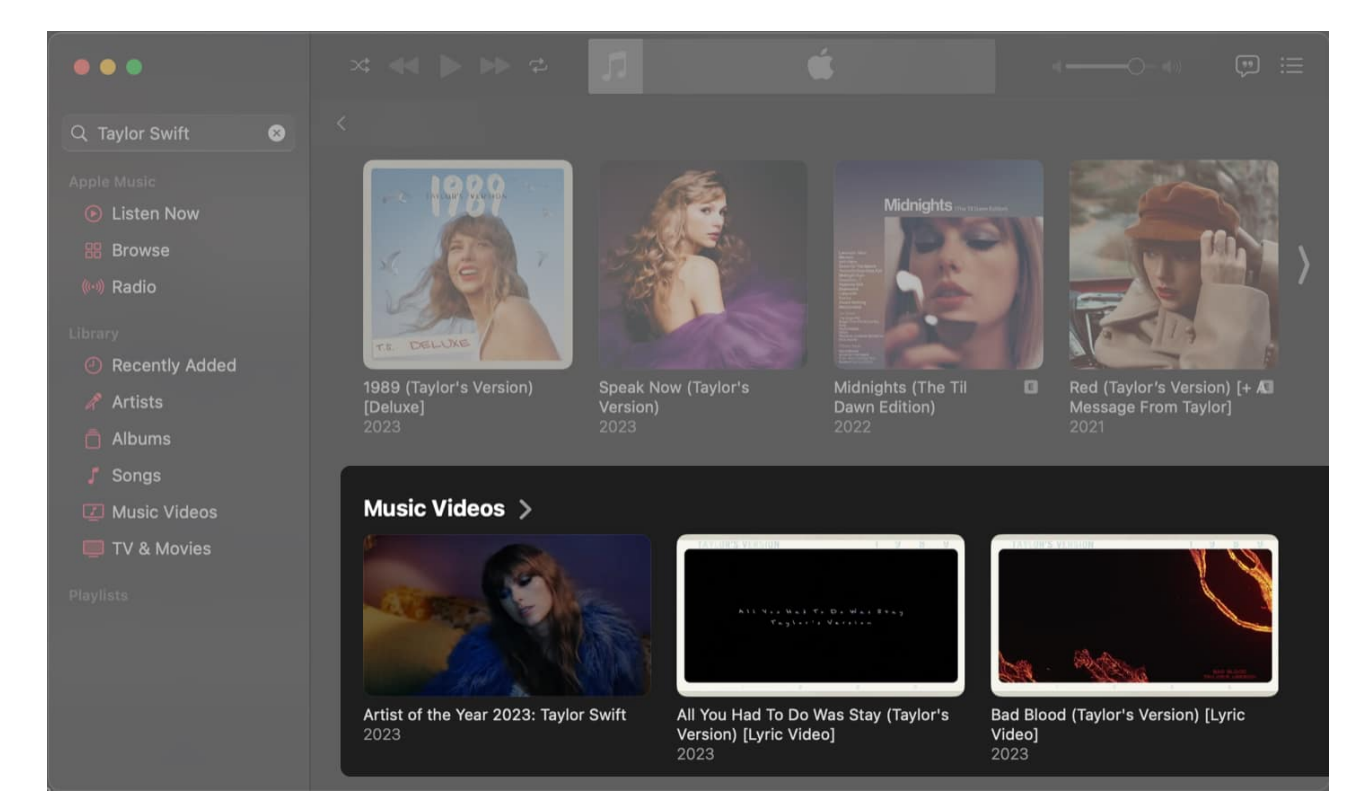

# How to add music videos to your library on iPhone, iPad, and Mac

Whenever you want to watch any of your favorite music videos, you don't need to browse the entire Apple Music app or use the search bar to locate them. You can easily add music videos to your library to access them later.

#### For iPhone and iPad:

- 1. Open the **Music app**  $\rightarrow$  Find a **Music Video** you want to add to your library.
- 2. Tap and hold the **music video** you like  $\rightarrow$  Select **Add to Library**.

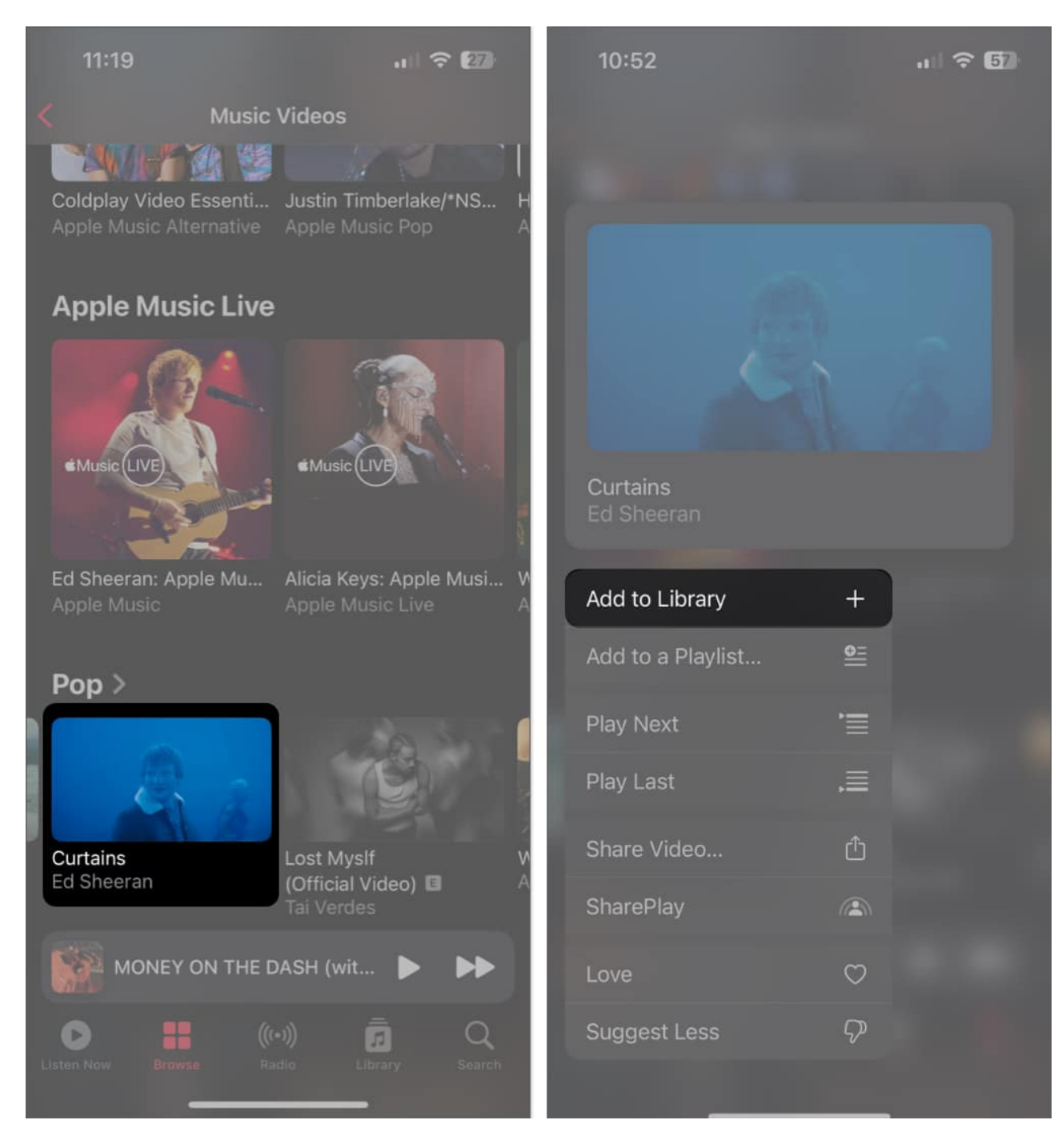

#### For Mac:

- Open the Music app → Hover the pointer over a Music Video you want to add to the library.
- 2. Conrol-click or click the red **three-dot menu**  $\rightarrow$  Select **Add to Library.**

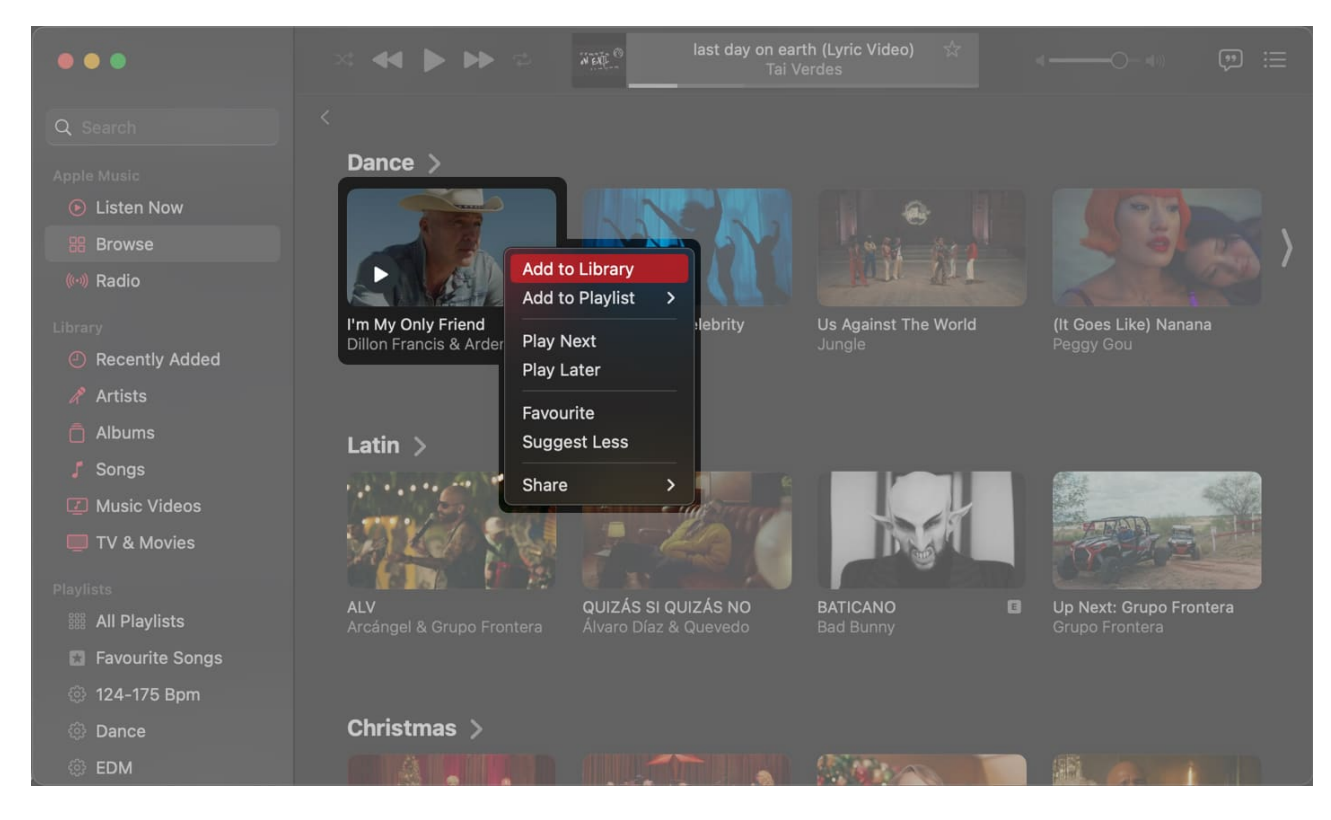

# How to access and play music videos on your Apple Music library

Once you add a music video to your Apple Music library, there are a couple of ways to quickly access and play these music videos on your iPhone, iPad, or Mac. Here's how you can access and play these videos on your device:

#### For iPhone and iPad

- 1. Open the **Music app**  $\rightarrow$  Go to the **Library tab**.
- 2. Play the video from recently added or tap Music Video.
- 3. If the Music Videos option is missing, tap **Edit**  $\rightarrow$  **Music Videos**  $\rightarrow$  **Done**.

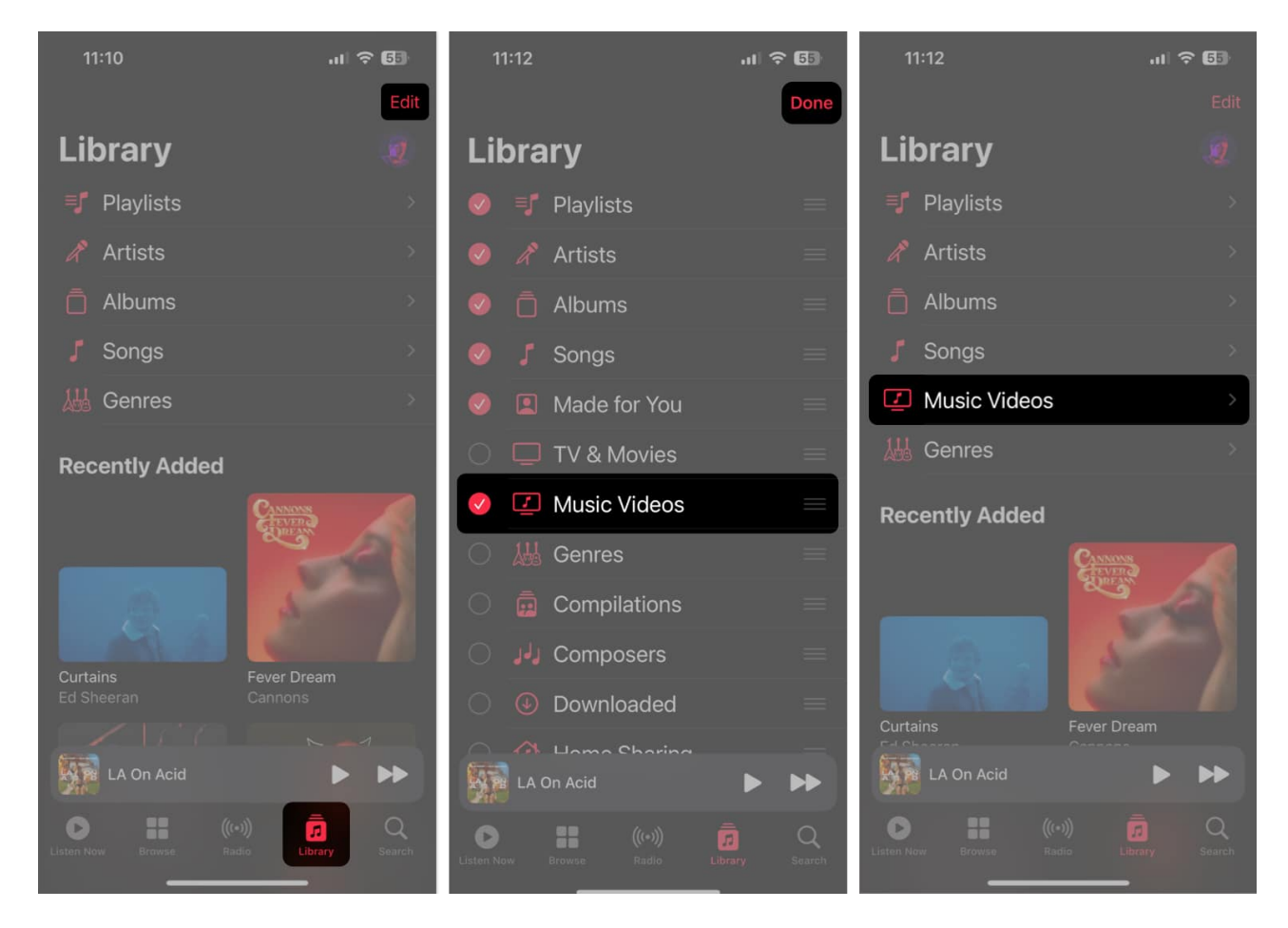

#### **Steps for Mac:**

- 1. Open the Music app.
- 2. Click **Music Videos** from the sidebar  $\rightarrow$  Select and play a **video**.

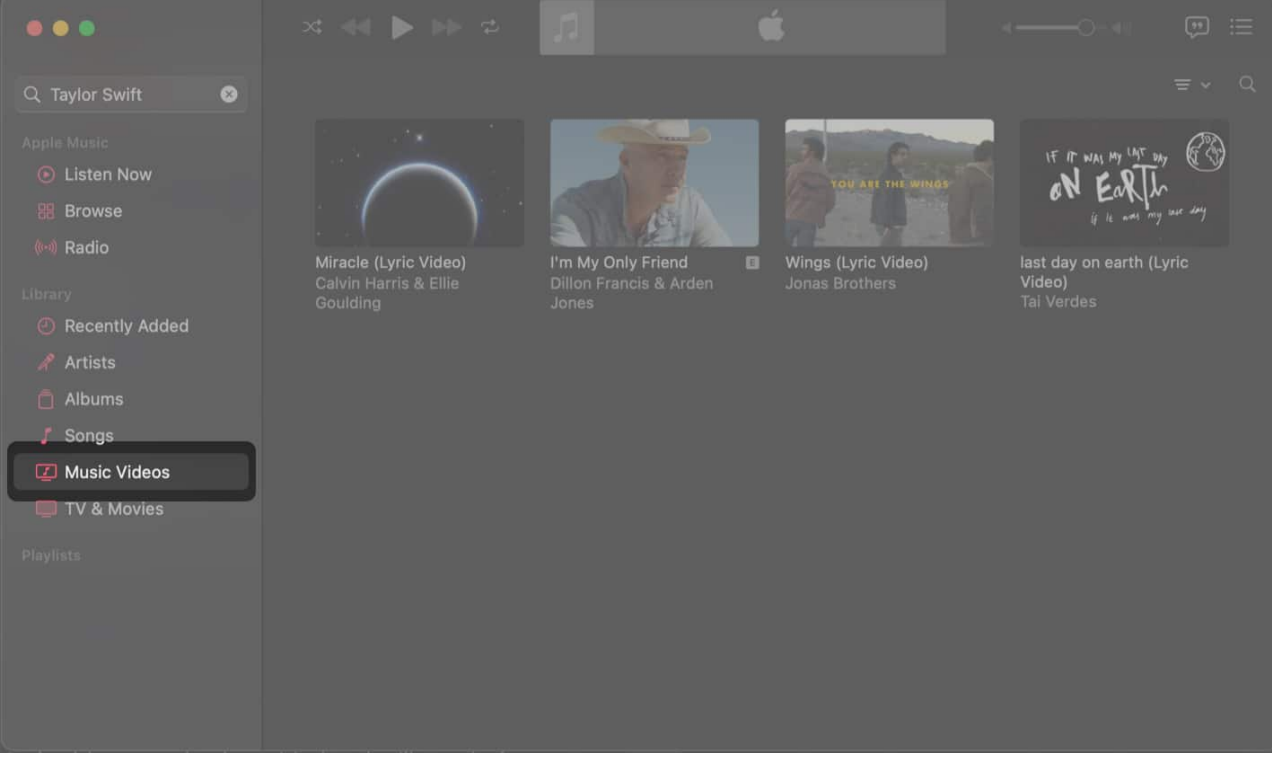

3. If the Music Videos option is missing, go to **Library**  $\rightarrow$  Click **Edit**.

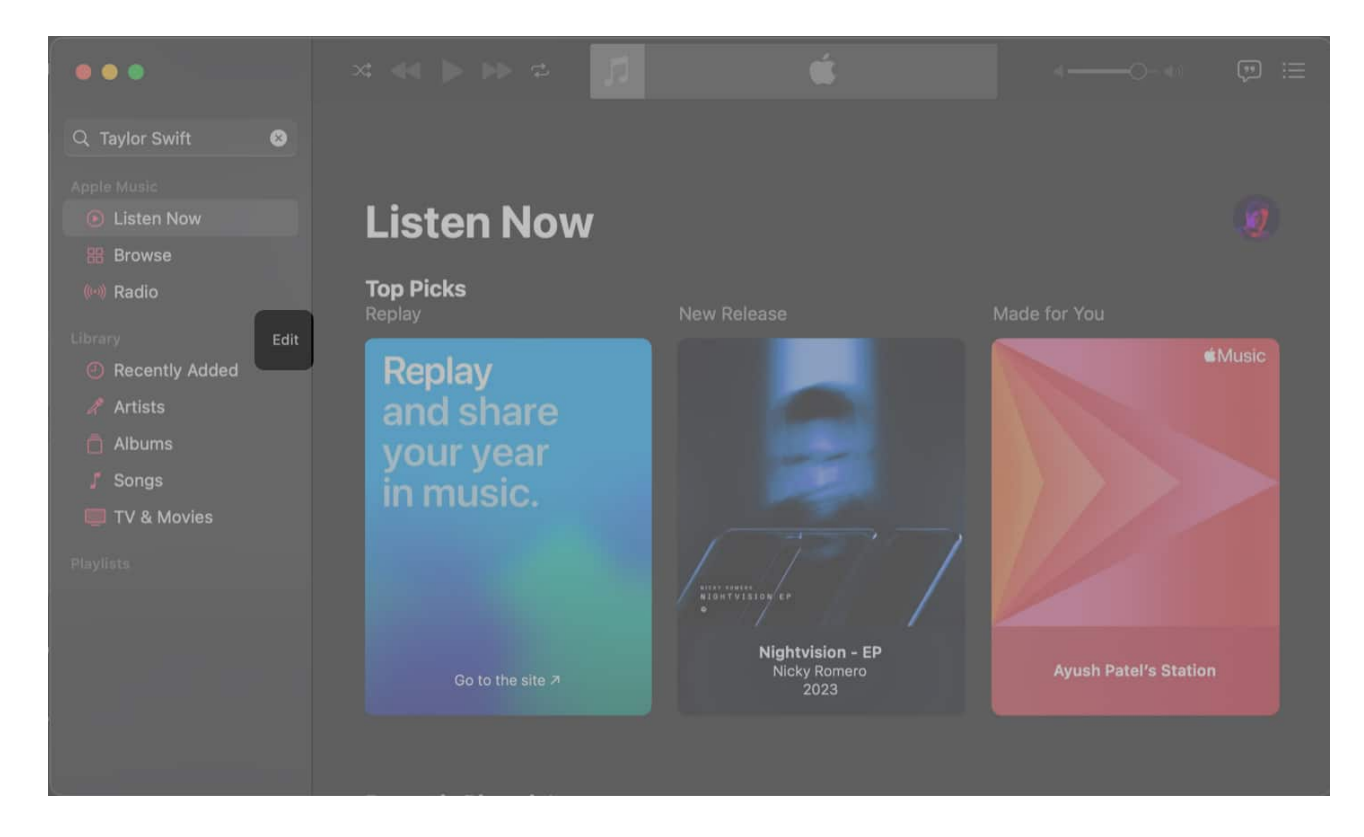

### igeeksbl<sup>\_</sup>G

4. Select the **Music Videos** option  $\rightarrow$  Click **Done**.

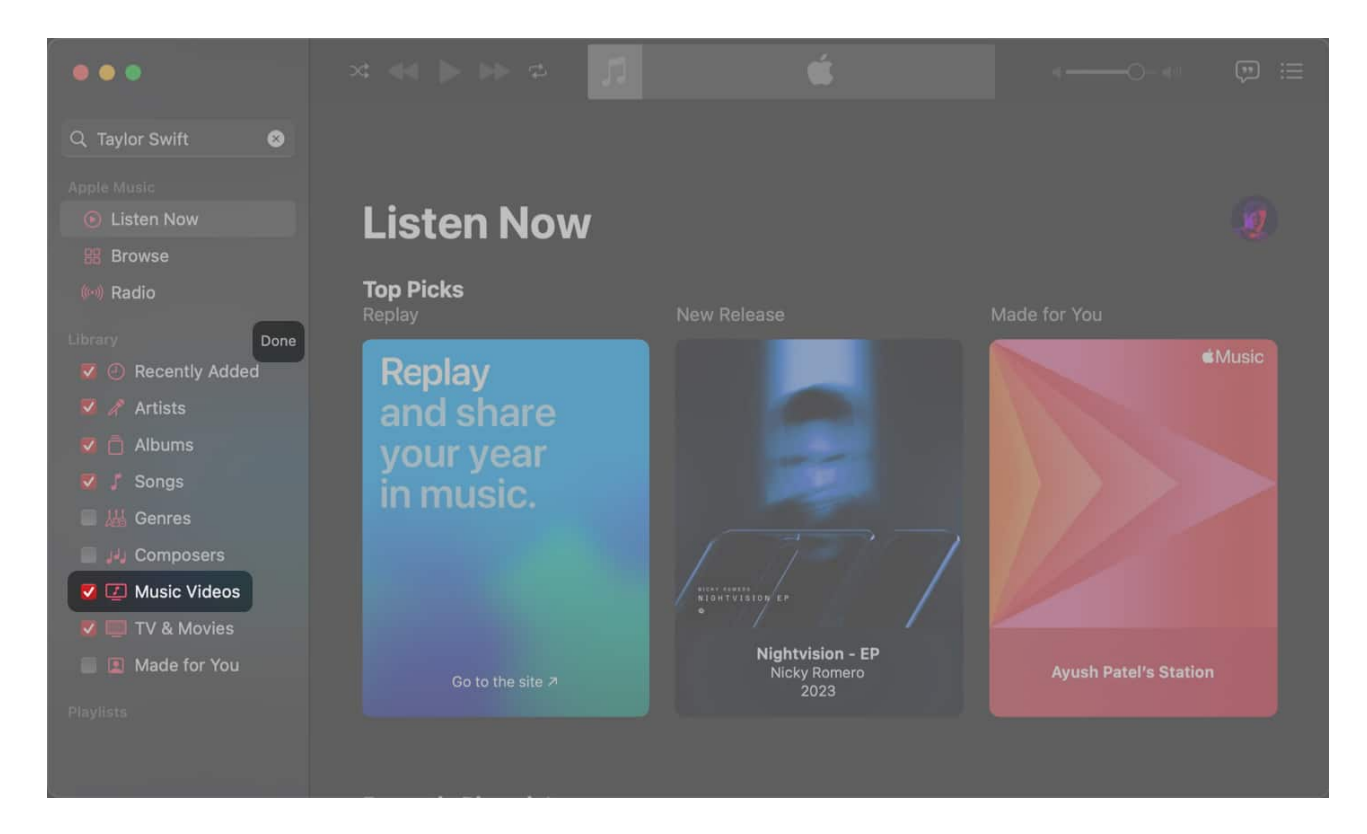

## How to download music videos in Apple Music

As you download songs for offline consumption in Apple Music, you can also download any music videos you already have in your library. So, you may enjoy them when you're low on cellular data or offline.

**Note:** Music videos must be added to the library before downloading them. If you want to download a music video you found while exploring Apple Music, add it to the library.

#### Steps for iPhone and iPad:

- 1. Go to **Library** in Apple Music  $\rightarrow$  Select **Music Videos**.
- 2. Now, tap and hold a **music video** you like  $\rightarrow$  Hit **Download**.

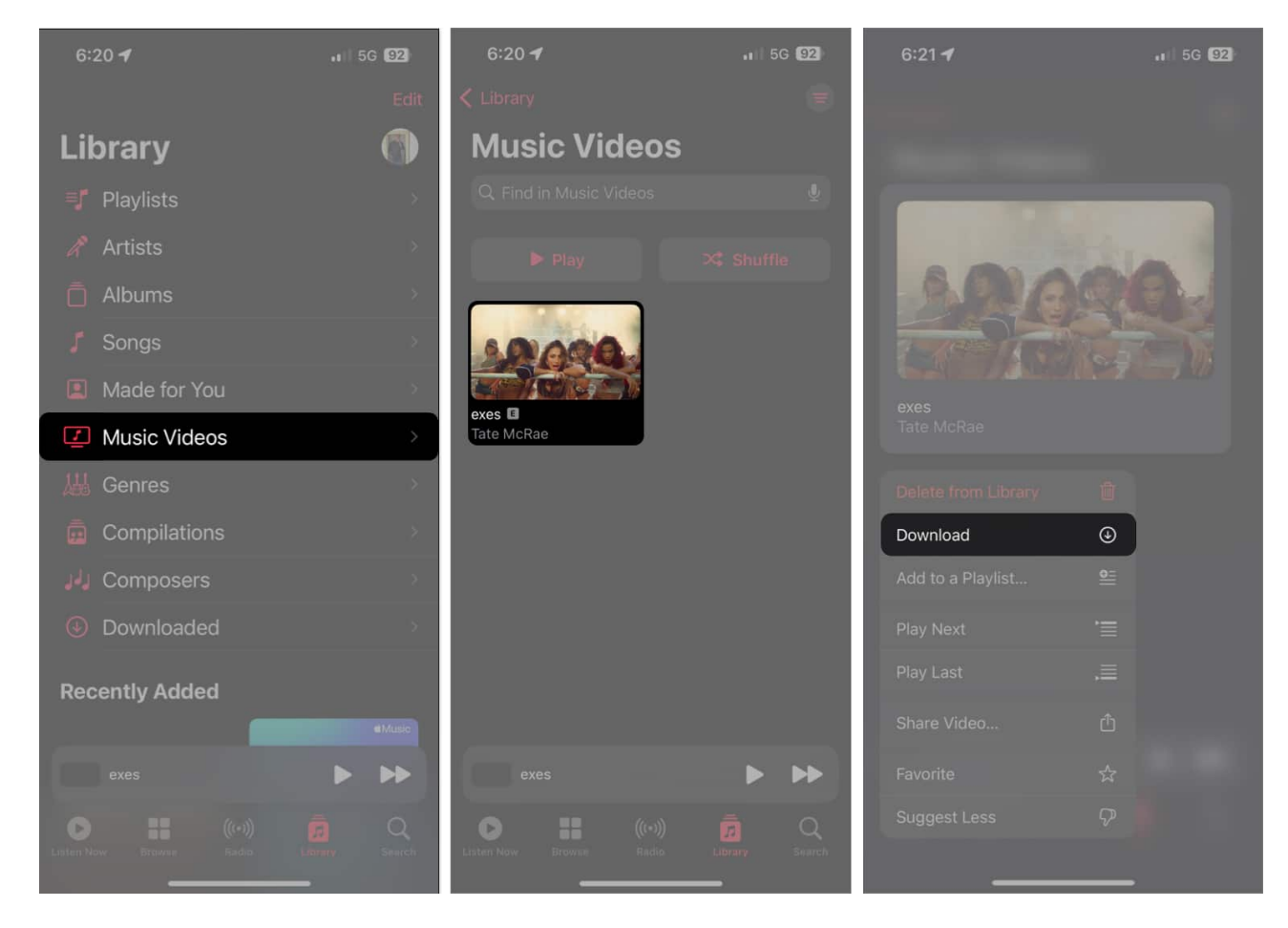

#### **Steps for Mac:**

- 1. Navigate to the **Music Videos** tab from the Library.
- 2. Hover the pointer over a **music video** you want to download.
- 3. Click the red **three-dot menu**  $\rightarrow$  Select **Download.**

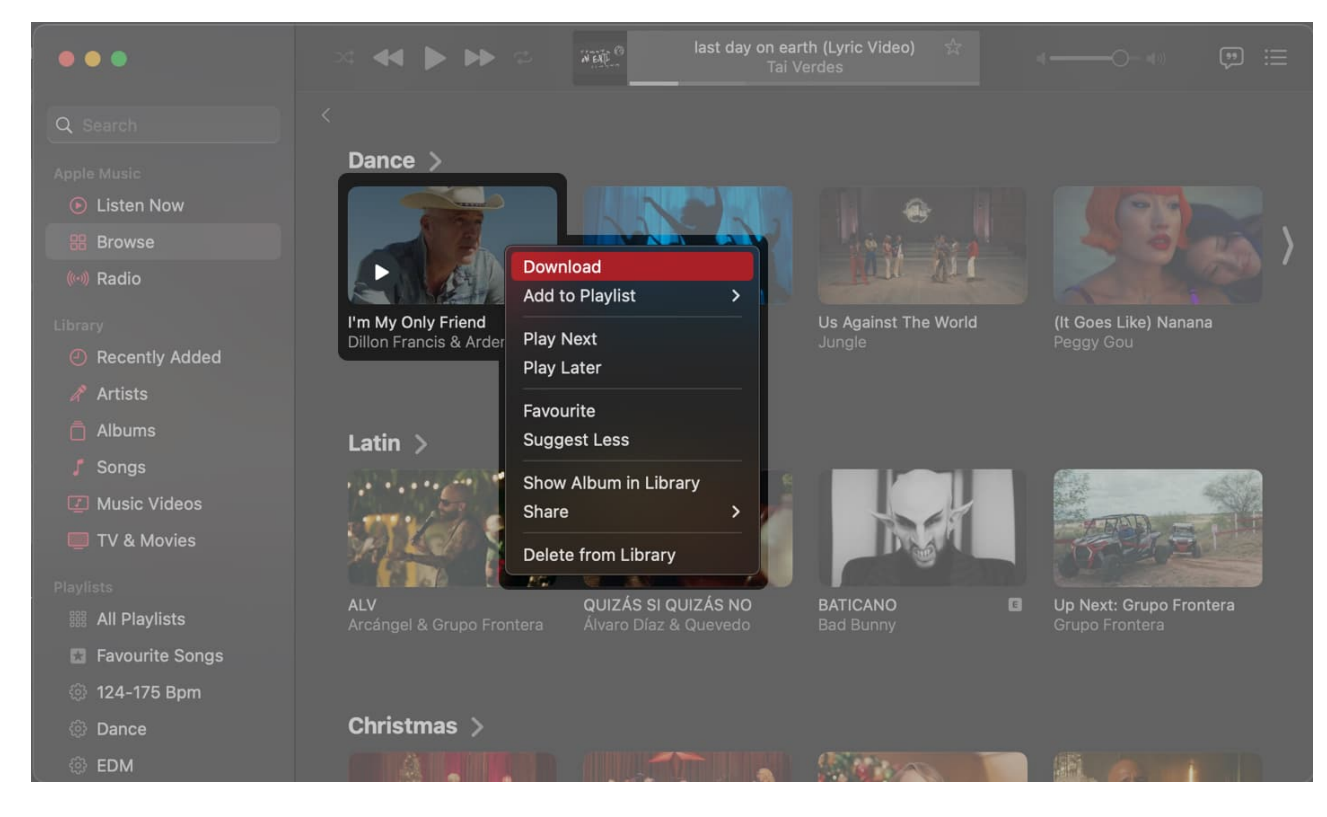

# How to add music videos to a playlist in Apple Music

If you like to keep everything organized, Apple Music also allows you to sort your music videos into playlists.

#### Steps for iPhone and iPad:

- 1. Open the **Music app**.
- 2. Tap and hold **a music video** to add to the playlist  $\rightarrow$  Select **Add to Playlist**.

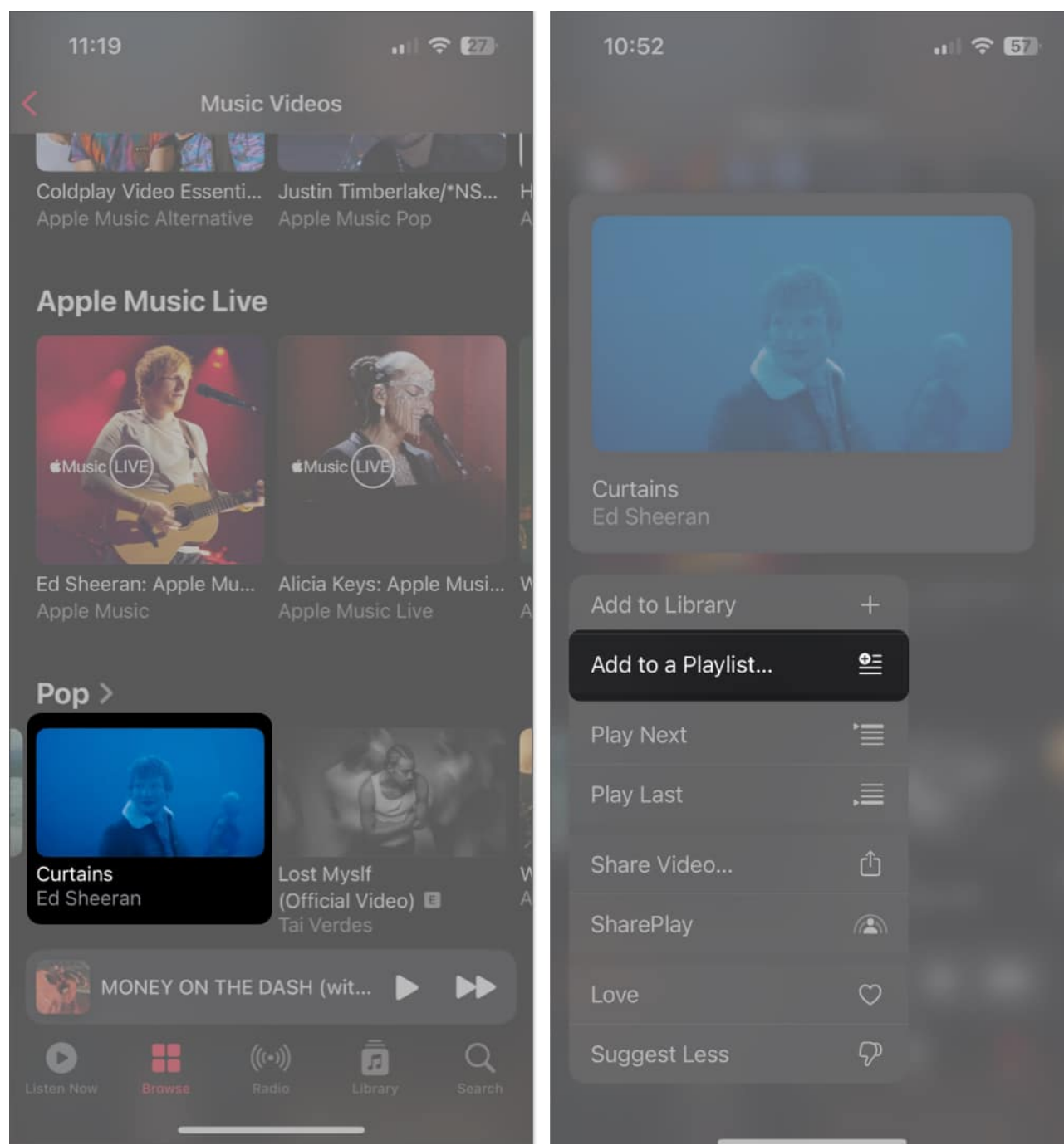

- 3. Select **an existing playlist** or tap **New Playlist** to create one.
- 4. Add a thumbnail, Title, and Description for the playlist  $\rightarrow$  Tap **Done**.
- 5. If you want to add more videos or music to the playlist, tap **Add Music**.

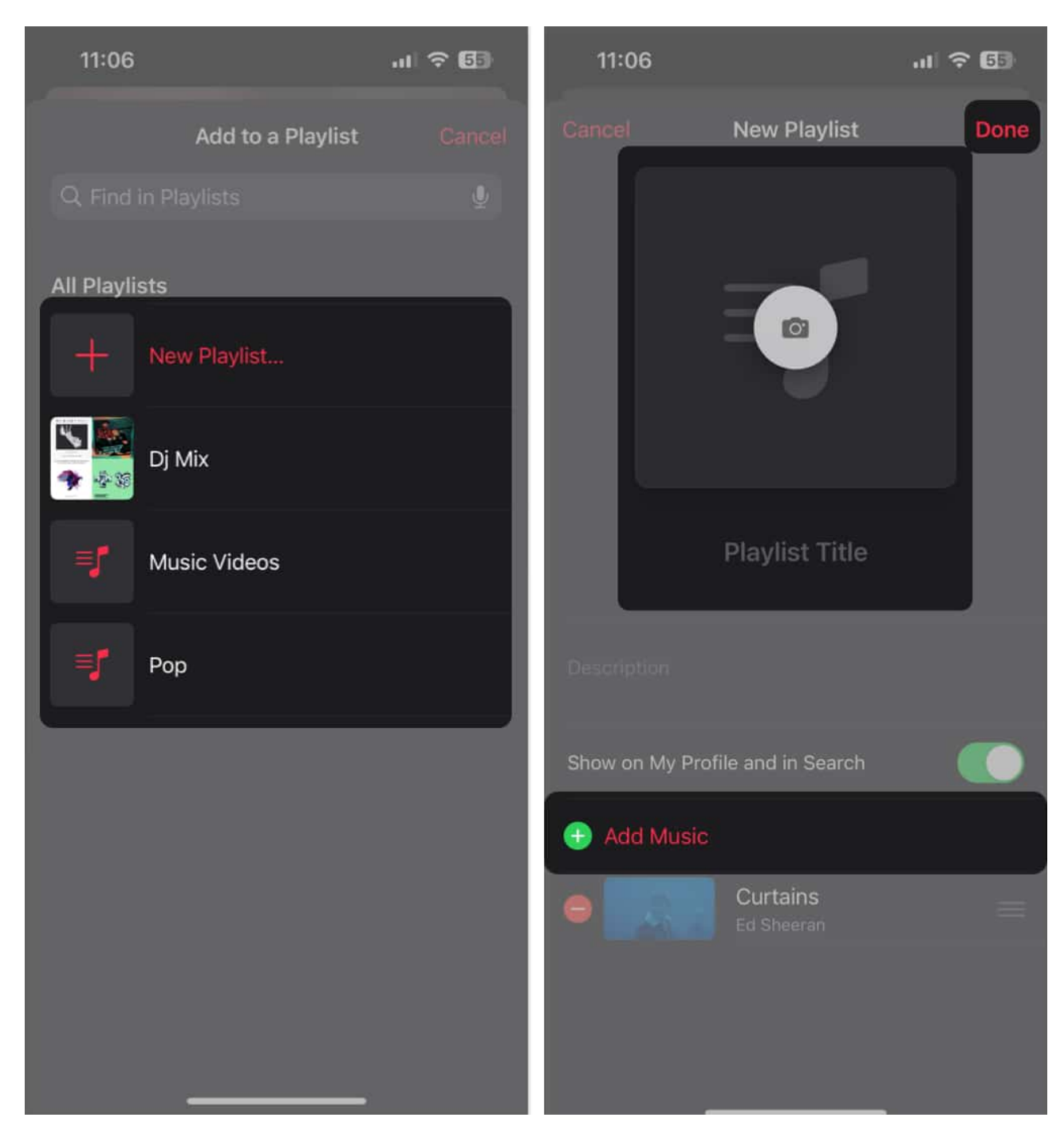

#### **Steps for Mac:**

- 1. Open the **Music app**  $\rightarrow$  Click the red **three-dot menu**.
- 2. Click **Add to Playlist** → Select an **existing playlist** or click **New Playlist**.

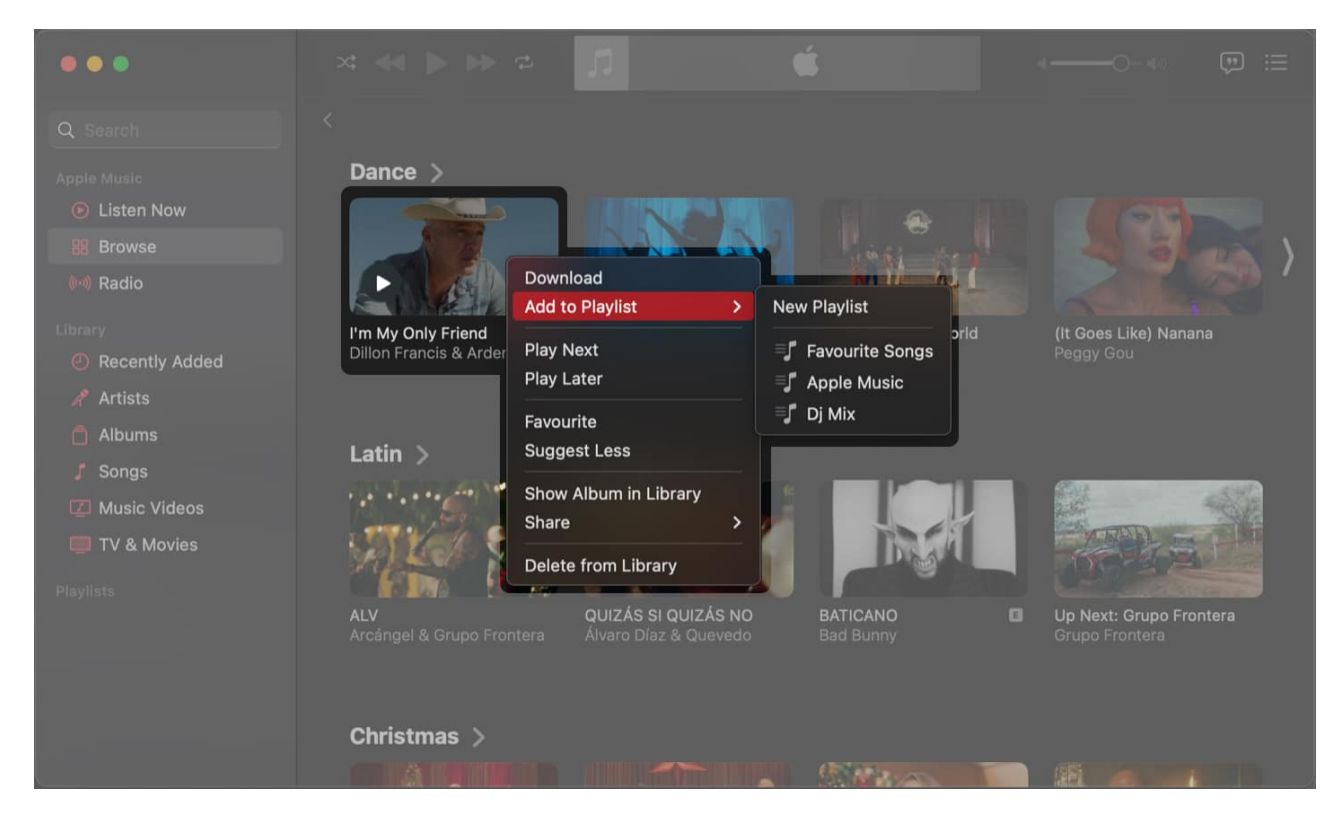

## How to share music videos in Apple Music

Do you like sharing or watching your favorite music videos with friends and family? If yes, Apple Music has you covered. You can quickly share music videos via any app or <u>start a</u> <u>SharePlay session</u>.

#### Steps for iPhone and iPad:

- 1. Open the **Music app**.
- 2. Tap and hold **a music video** you want to share  $\rightarrow$  Select **Share Video**.
- 3. Choose a **medium** to share the video.

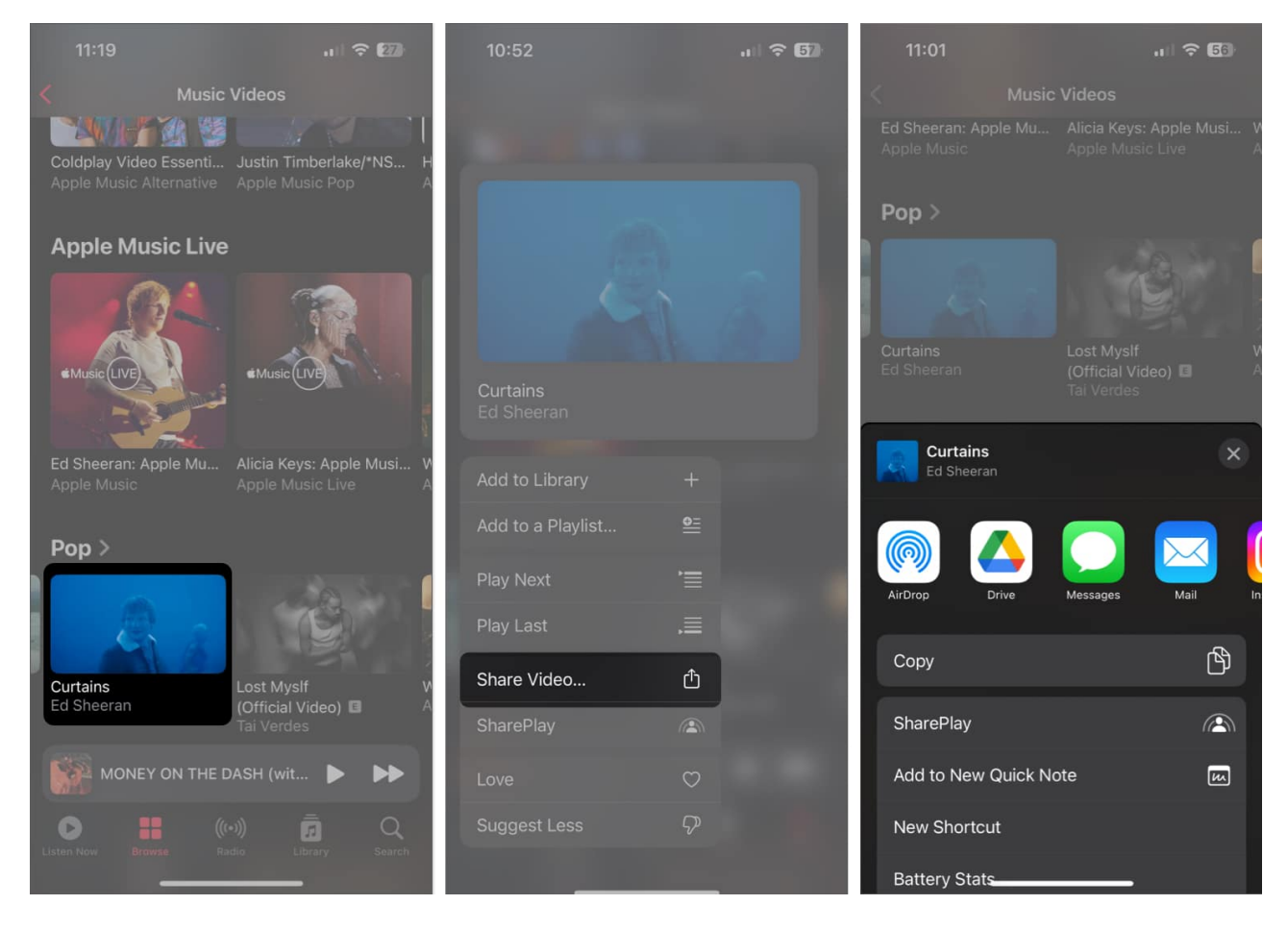

#### **Steps for Mac:**

- 1. Open the Music app.
- 2. Hover the pointer over **a Music Video** you want to share.

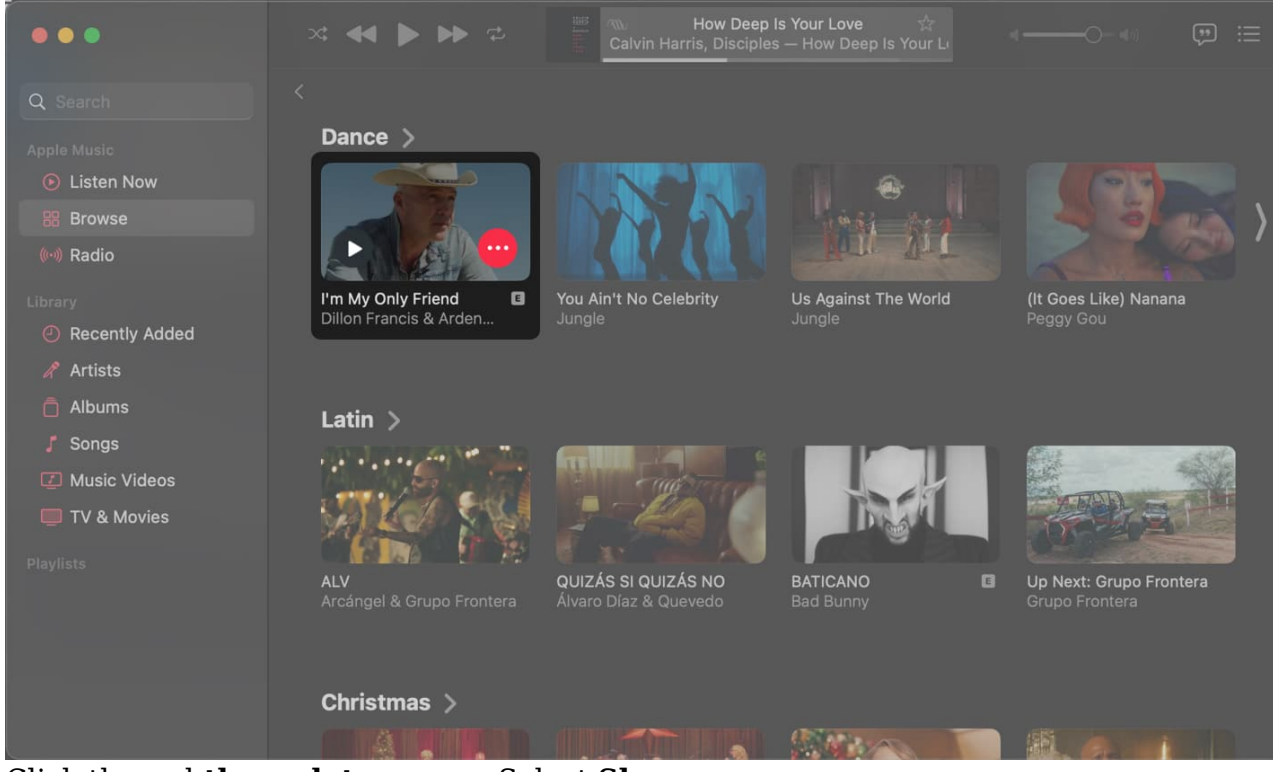

- 3. Click the red **three-dot menu**  $\rightarrow$  Select **Share**.
- 4. Choose how you want to share the video.

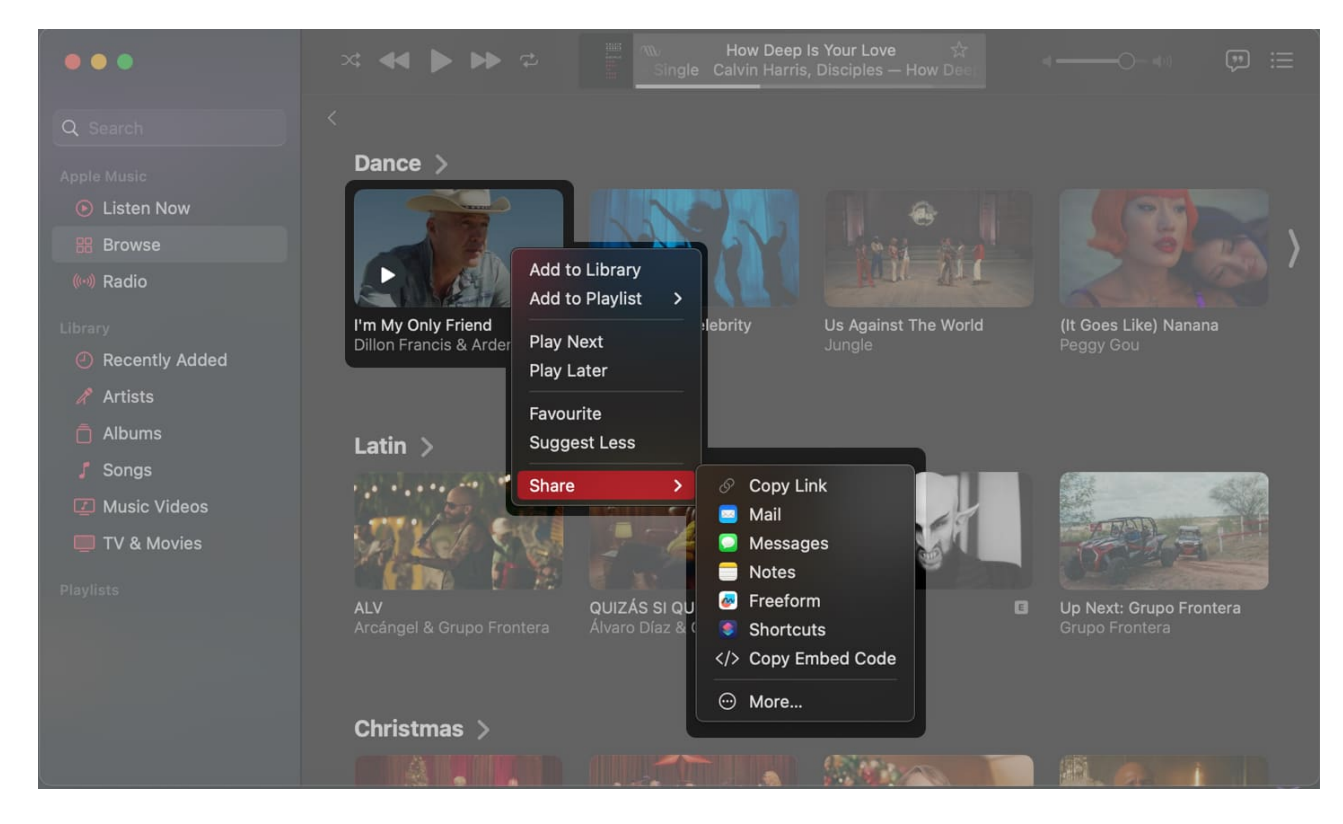

#### Wrapping up...

What's your take on this? Is there any feature you would like to see in Apple Music? Do let us know about it in the comments.

#### Also read:

- How to create and share Apple Music playlist with friends
- Apple Music Family Sharing not working? 7 Best fixes explained!